## ขั้นตอนการจองห้องพักนักศึกษา

เข้าหน้าเว็บ หอพักบุคลากรและนักศึกษา <u>https://otim.crru.ac.th/unidorm</u> จากนั้นคลิกที่เมนู จองห้องพัก
-> จองห้องพักนักศึกษา

| <b>OTIM</b> สำนักบริหารทรัพย์สินและจัดหารายได้<br>มหาวิทยาลัยราชภัฏเชียงราย |                               |
|-----------------------------------------------------------------------------|-------------------------------|
| 🖀 หน้าแรก แผนกทั้งหมดของ OTIM 🗸 ข้อมูลห้องพัก 🗸                             | จองห้องพัก 🗸 ติดต่อสอบถาม 子 📼 |
|                                                                             | จองห้องพักนักศึกษา            |
|                                                                             | จองห้องพักบุคลากร             |
|                                                                             | จองหอพักเครือข่าย             |
|                                                                             |                               |

**ภาพที่ 1** เมนูจองห้องพัก

2. กรอกหมายเลขบัตรประชาชน/ Passport ID

| จองห้องพักนักศึกษา                                             |  |  |  |  |
|----------------------------------------------------------------|--|--|--|--|
| ตรวจสอบข้อมูล (Check Student Information)                      |  |  |  |  |
| ป้อนหมายเลขบัตรประชาชน<br>ป้อนหมายเลขบัตรประชาชน / Passport ID |  |  |  |  |
| ค้นหาข้อมูล ยกเลิก                                             |  |  |  |  |

**ภาพที่ 2** ป้อนหมายเลขบัตรประชาชน

3. อ่านกฎระเบียบ และคลิกปุ่มยอมรับเงื่อนไข หลังจากนั้นคลิกปุ่ม ยืนยันข้อมูลและถัดไป

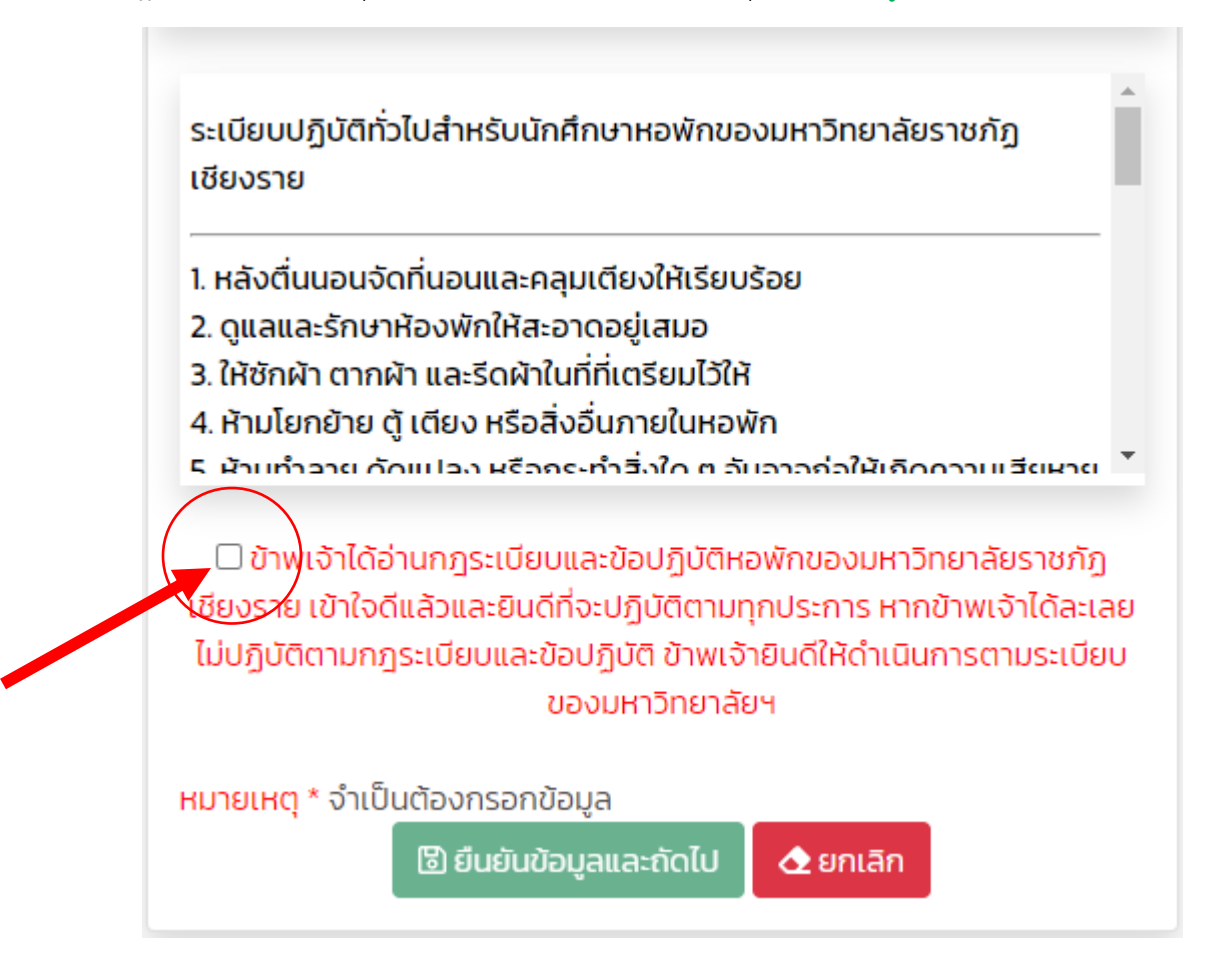

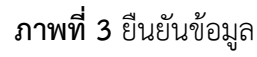

4. หลังจากยืนยันข้อมูลเรียบร้อยแล้ว ระบบจะนำไปสู่หน้าข้อมูลส่วนตัวดังนี้

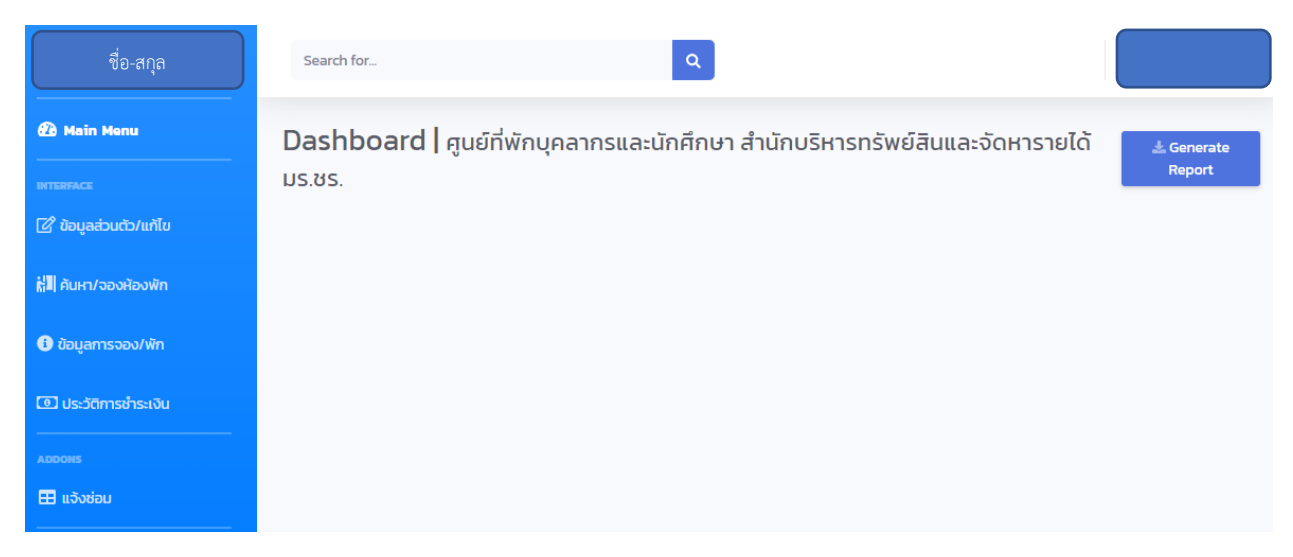

**ภาพที่ 4** หน้าข้อมูลส่วนตัว

## 5. จองห้องพัก คลิกที่เมนู ค้นหา/จองห้องพัก

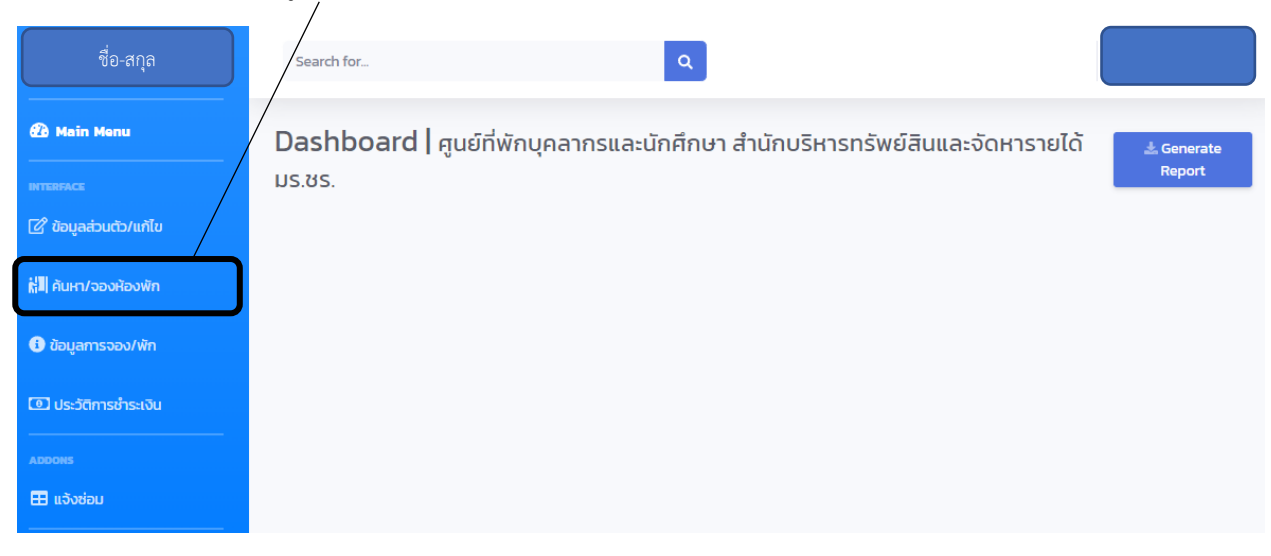

**ภาพที่ 5** เมนู ค้นหา/จองห้องพัก

6. เลือกหอพัก จากนั้นคลิกปุ่ม จองห้องพัก

| Dashboard                    |                              | 📩 Generate Report |
|------------------------------|------------------------------|-------------------|
| เลือกหอพัก                   |                              |                   |
|                              |                              |                   |
| ภิรมย์ราชกัฏ 9<br>จองห้องพัก | ภิรมย์ราชกัฏ 7<br>จองห้องพัก |                   |

- **ภาพที่ 6** จองห้องพัก
- 7. เลือกห้องพัก ถ้าห้องพักว่างและต้องการจองห้องพักนั้นๆ ให้คลิกปุ่ม 🔝 เพื่อดำเนินการต่อ

| เลือกห้องพัก [ภิรมย์ราชภัฏ 9] * |                   |             |    |               |    |              |    |            |        |      |         |    |
|---------------------------------|-------------------|-------------|----|---------------|----|--------------|----|------------|--------|------|---------|----|
|                                 | Show 10 + entries |             |    |               |    |              |    | Search     |        |      |         |    |
|                                 | ລຳດັບ ↑↓          | ชื่อห้องพัก | ↑↓ | ประเภทห้องพัก | ↑↓ | สถานะ        | ↑↓ | จำนวนรับ 🛝 | คงเหลื | ∂ ↑↓ | จอง     | ↑↓ |
|                                 | 1                 | 9201        | 1  | Superior      |    | ⊘ เปิดใช้งาน |    | 2          | 2      |      | טרל 🗹   |    |
|                                 | 2                 | 9202 💿      |    | Superior      |    | ⊘ เปิดใช้งาน |    | 2          | 2      |      | 🕑 ວ່າ ບ |    |
|                                 | 3                 | 9203        |    | Superior      |    | ⊘ เปิดใช้งาน |    | 2          | 2      |      | טרכ 🗹   |    |

## 8. หน้าแสดงรายละเอียดการจองห้องพัก

| รายละเอียดห้องพักที่ต้องการจอง หอพักมหาวิทยาลัยราชภัฏเชียงราย |                                 |  |  |  |
|---------------------------------------------------------------|---------------------------------|--|--|--|
| ปีการศึกษาที่เข้าพัก :                                        |                                 |  |  |  |
| 2565                                                          |                                 |  |  |  |
| รายละเอียดห้องพัก                                             | วัสดุอุปกรณ์ ครุภัณฑ์ ในห้องพัก |  |  |  |
| หมายเลขห้อง :                                                 | 7101                            |  |  |  |
| ประเภทห้องพัก                                                 | Superior                        |  |  |  |
| ค่าน้ำประปา                                                   | ค่าน้ำประปาตามมิเตอร์           |  |  |  |
| ค่าไฟฟ้า                                                      | ค่าไฟฟ้าตามมิเตอร์              |  |  |  |
| จำนวนคนพัก                                                    | 2 AU                            |  |  |  |
| ราคาห้องพัก                                                   | 7200 บาท/เทอม                   |  |  |  |
| ยืนยันจองห้องพัก                                              |                                 |  |  |  |

ถ้ายืนยันจองห้องพักดังกล่าวให้กดปุ่ม ยืนยันจองห้องพัก

 รอตรวจสอบการจอง และยืนยันจากเจ้าหน้าที่ โดยในระหว่างนี้สามารถลบการจองได้เพื่อดำเนินการจอง ห้องพักห้องอื่น

| Dashboard                                                      |                           |  |  |  |
|----------------------------------------------------------------|---------------------------|--|--|--|
| รายละเอียดข้อมูลการจองห้องพัก หอพักในมหาวิทยาลัยราชภัฏเชียงราย |                           |  |  |  |
| หมายเลขห้อง :                                                  | 7101                      |  |  |  |
| ประเภทห้องพัก                                                  | Superior                  |  |  |  |
| ค่าน้ำประปา                                                    | จ่ายค่าน้ำประปาตามมิเตอร์ |  |  |  |
| คำไฟฟ้า                                                        | จ่ายค่าไฟฟ้าตามมิเตอร์    |  |  |  |
| จำนวนคนพัก                                                     | 2 คน                      |  |  |  |
| ราคาห้องพัก                                                    | 7200 บาท/เทอม             |  |  |  |
| สถานะการของ                                                    | รอตรวจสอบการจอง           |  |  |  |
| ลบการจองนี้                                                    |                           |  |  |  |